# Nyheter och ändringar i Adela Grundskola 4.8.0

#### Adela Grundskola

Adela Grundskola är nu uppdaterad med förbättrad hantering av sekretess och möjlighet till att skicka mail/sms. Ny hantering av kursgrupper inför slutbetyg och förbättrad hantering av bedömning ryms också i denna version.

## Ny funktion för hantering av slutbetyg

Nu ändras rutinen för slutbetygshantering i Adela. Lärarna själva kommer inte längre att komma åt att markera om ett betyg är slutbetyg eller inte i Adelanet. Detta sköts nu inifrån Adela Grundskola. Alla betyg som sätts VT i år 9 klassas automatiskt som slutbetyg och kräver inget extra från administratören. I de fall slutbetyg skall sättas för gruppen tidigare än VT 9, skall kursgruppen markeras med en bock för slutbetyg under *huvudflik* **Grupp**, *detaljflik* **Grunduppgifter**.

| Grunduppgifter | Elever Betyg Fördelning Frånvaro                  |
|----------------|---------------------------------------------------|
| Grupp          |                                                   |
| Läsår:         | 15/16 💌 Org.enh: Tersus Grundskola 💌              |
| Ämne/grupp:    | Teknik 💌 Språk:                                   |
| Grupp:         | Teknik år 8 slutbetyg Betygsansvarig: Clara Jovic |
| Beskrivning:   |                                                   |
| Övrigt 1:      | Exportera ej                                      |
| Övrigt 2:      | Antal grupper: 1 Ej frånvaro                      |
|                | ✓ Slutbetyg vid nästa betygstillfälle             |

#### Ny gruppfunktion – Generering av webbanvändare

Nu finns möjlighet att generera webbanvändare för elev, vårdnadshavare och personal direkt i Adela Grundskola. Funktionen nås antingen via att *högerklicka* på önskad klass/årskurs/skola i trädet eller genom att *högerklicka* på markerade personer i resultatfönstret och välja **Gruppfunktioner**.

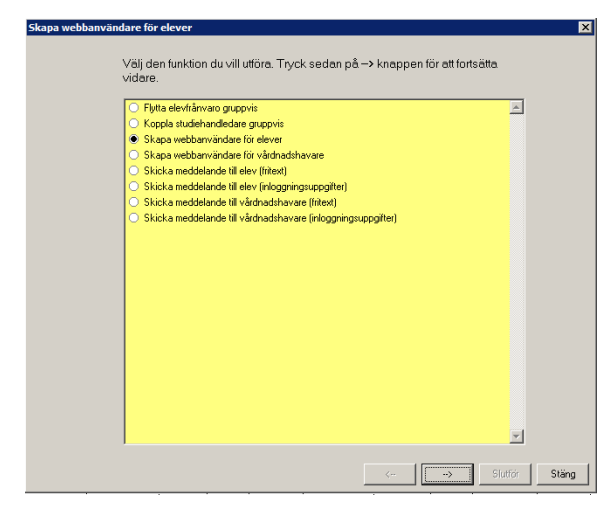

Välj vilken typ av webbkonton som skall skapas och klicka på **pil åt höger** för att gå vidare.

| Skapa webbanvändare för elever                                              |                                                                                                    | X   |
|-----------------------------------------------------------------------------|----------------------------------------------------------------------------------------------------|-----|
| Webbanvändare kommer<br>användarnamn samt löse<br>skall skapas om även om   | att skapas för de elever som markerats. Välj format på<br>nord. Du har även möjligt att välja om webbanvändare<br>de sedan tidigare finns.                                                                                                    | ×   |
|                                                                             |                                                                                                    | T   |
| Format på användamann<br>Format på lösenord<br>Skapa om befinilig användare | Förnann (soc) + Elternann (soc) + Personre (MMDD)   Förnann (ok) = Elternann (soc)  Förnann (ok) = Elternann (soc)  Förnann (ok) = Elternann (soc)  Förnann (ok) = Elternann (soc)  Förnann (soc) = Elternann (soc)  Förnann (soc) = Elternann (soc)  Förnann (soc) = Elternann (soc)  Förnann (soc) = Elternann (soc)  Förnann (soc)  Förnann ( |     |
|                                                                             | < Slutför St                                                                                                    | ing |

Välj önskat format på användarnamnet.

Användarnamnen måste vara unika, om en dubblett skulle uppstå lägger Adela automatiskt till en siffra sist.

Om ni önskar skapa nya konton även för de personer som redan har ett välj Ja i "Skapa om befintliga användare" annars välj Nej.

Klicka på **pil åt höger** för att gå vidare.

|        | <b>T</b> .1         |                                    |               |  |
|--------|---------------------|------------------------------------|---------------|--|
| Status | 10                  | i ext<br>Startar unadatoriagen     | Felmeddelande |  |
| OK     | 2016-03-18 02-32-07 | Uppdateringen utförd för klass 3 r |               |  |
| OK     | 2016-03-18 02:32:07 | Uppdateringen utförd för klass 3 p |               |  |
| ОК     | 2016-03-18 02:32:07 | Uppdateringen avslutad             |               |  |
|        |                     |                                    |               |  |
|        |                     |                                    |               |  |
|        |                     |                                    |               |  |
|        |                     |                                    |               |  |
|        |                     |                                    |               |  |
|        |                     |                                    |               |  |
|        |                     |                                    |               |  |
|        |                     |                                    |               |  |
|        |                     |                                    |               |  |
|        |                     |                                    |               |  |
|        |                     |                                    |               |  |
|        |                     |                                    |               |  |
|        |                     |                                    |               |  |
|        |                     |                                    |               |  |
|        |                     |                                    |               |  |
|        |                     |                                    |               |  |
|        | 1                   |                                    |               |  |

Klicka på Slutför för att starta genereringen.

Vänta tills det står "Uppdateringen avslutad" på raden längst ner, klicka sedan på **Stäng** för att stänga fönstret.

#### Ny gruppfunktion – Skicka mail/sms till elev, vårdnadshavare och personal

Via *högerklick* på **Gruppfunktioner** i resultatfönstret på *huvudflik* **Elev** eller **Personal** finns nu ytterligare gruppfunktioner. Dessa används för att skicka mail/sms till elever, vårdnadshavare eller personal.

| Välj den funktion du vill utföra. Tryck sedan på → knappen för att fortsätta.<br>vidare |
|-----------------------------------------------------------------------------------------|
|                                                                                         |
| <ul> <li>Flytta elevíránvaro gruppvis</li> </ul>                                        |
| Koppla studiehandledare gruppvis                                                        |
| Skapa webbanvändare för elever                                                          |
| Skapa webbanvändare för vårdnadshavare                                                  |
| Skicka meddelande till elev (fritext)                                                   |
| <ul> <li>Skicka meddelande till elev (inloggningsuppgifter)</li> </ul>                  |
| <ul> <li>Skicka meddelande till vårdnadshavare (fritext)</li> </ul>                     |
| <ul> <li>Skicka meddelande till vårdnadshavare (inloggningsuppgifter)</li> </ul>        |
|                                                                                         |
|                                                                                         |
|                                                                                         |
|                                                                                         |
|                                                                                         |
|                                                                                         |
|                                                                                         |
|                                                                                         |
|                                                                                         |
|                                                                                         |
|                                                                                         |
|                                                                                         |
|                                                                                         |
|                                                                                         |
|                                                                                         |

Här finns möjlighet till utskick av inloggningsuppgifter för Adelanet samt en blank mall för valfri text.

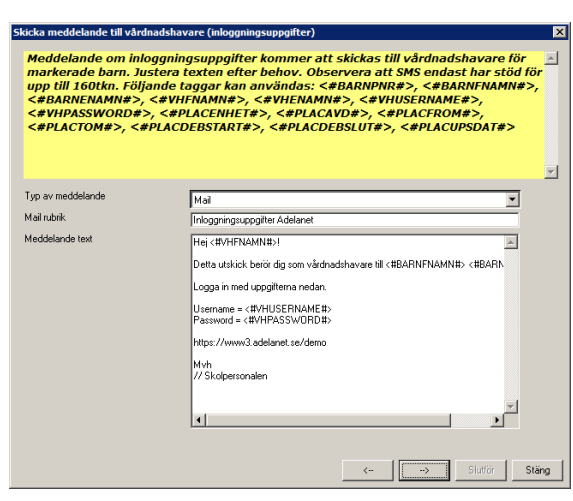

Vid val av meddelande med fritext måste rubrik och meddelande fyllas i varje gång funktionen används.

Det medföljer en färdig mall för inloggningsuppgifter, men ni kan själva anpassa den till er verksamhet.

Inställningarna för dessa meddelandemallar görs under huvudflik Organisation.

Högerklicka i trädet och välj Inställningar -> Inställningstyp "Meddelandemallar grundskola".

| Арр  | likationsin  | ställningar                           |                  |                              |                    |                     | ×             |
|------|--------------|---------------------------------------|------------------|------------------------------|--------------------|---------------------|---------------|
| Inst | ällningstyp: | Meddelandemallar grundskola 💌         | Enhet:           | Tersus Grundskolor           |                    |                     | •             |
|      |              |                                       |                  |                              |                    | Värde               |               |
|      | Inloggnings  | suppgifter Adelanet                   |                  |                              |                    |                     |               |
|      | Hej <#VHF    | NAMN#>!Detta utskick berör dig som vå | irdnadshava      | ire till <#ELEVFNAMN#> <#E   | ELEVENAMN#>.Lo     | ogga in på Adelanel | t med uppgil  |
|      | Inloggnings  | suppgifter Adelanet                   |                  |                              |                    |                     |               |
|      | Hej <#ELE    | VFNAMN#>!Här kommer dina inloggning   | lsuppgifter til  | l Adelanet.Logga in med upp  | gifterna nedan.Use | rname = <#ELEVU     | SERNAME       |
|      | Inloggnings  | suppgifter Adelanet                   |                  |                              |                    |                     |               |
|      | Hej <#FNA    | MN#>!Här kommer dina inloggningsupp   | gifter till Adel | anet.Logga in med uppgiftern | ia nedan.Username  | e = <#USERNAME      | #>Passwor(    |
|      |              |                                       |                  |                              |                    |                     |               |
|      |              |                                       |                  |                              |                    |                     |               |
| •    | l .          |                                       |                  |                              |                    |                     | •             |
|      |              |                                       |                  |                              |                    | Spara               | <u>S</u> täng |

Till varje mall finns en rad för titel och en rad för text. På titelraden anges det som skall stå som titel/ämne för mailet och på textraden anges den text som skall vara innehållet i mailet.

Som hjälp för att göra mallarna dynamiska finns en uppsättning "taggar" att använda

<#ELEVFNAMN#> Elevens förnamn

<#ELEVENAMN#> Elevens efternamn

<#VHFNAMN#> Vårdnadshavarens förnamn

<#VHENAMN#> Vårdnadshavarens efternamn

<#VHUSERNAME#> Vårdnadshavarens användarnamn till Adelanet

<#VHPASSWORD#> Vårdnadshavarens användarnamn till Adelanet

<#FNAMN#> Personalens förnamn

<#ADELANETURL#> Adressen till Adelanet

Mallen för utskick av inloggningsuppgifter till VH är som standard utformad så här:

| / |                                                                              |   |
|---|------------------------------------------------------------------------------|---|
|   | Hej <#VHFNAMN#>!                                                             |   |
|   | Detta utskick berör dig som vårdnadshavare till <#ELEVFNAMN#> <#ELEVENAMN#>. |   |
|   | Logga in på Adelanet med uppgifterna nedan.                                  |   |
|   | Username = <#VHUSERNAME#>                                                    |   |
|   | Password = <#VHPASSWORD#>                                                    |   |
|   | <#ADELANETURL#>                                                              |   |
|   | Mvh                                                                          |   |
|   | // Skolpersonalen                                                            | / |
|   |                                                                              |   |

Om SMS skall skickas får meddelandet endast innehålla 160tecken.

Om en vårdnadshavare/personal inte har någon e-postadress registrerad skickas inget mail. Om en vårdnadshavare/personal inte har ett mobiltelefonnummer registrerat under mobiltelefon1 skickas inget SMS.

En förutsättning för att kunna skicka mail via Adela är att mailinställningarna under **Inställningstyp** -> **Mail** är korrekt ifyllda samt att det finns en angiven Mail avsändaradress under inställningstyp Frånvaronotifiering.

För att kunna använda denna nya funktion krävs behörighet både för **Inställningar** och **Skicka meddelande** för både elev, vårdnadshavare och personal.

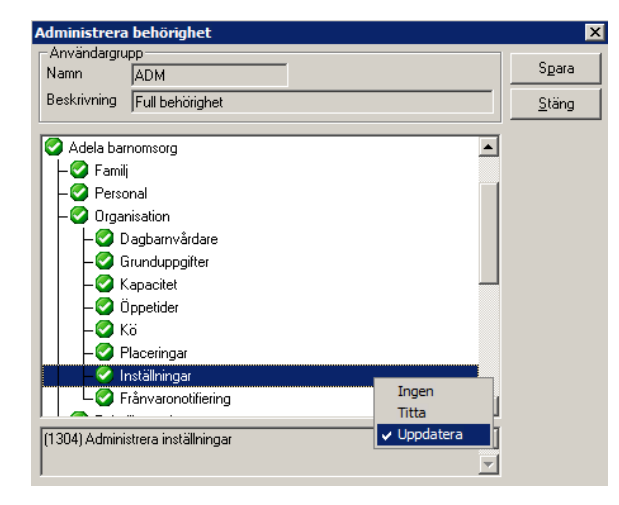

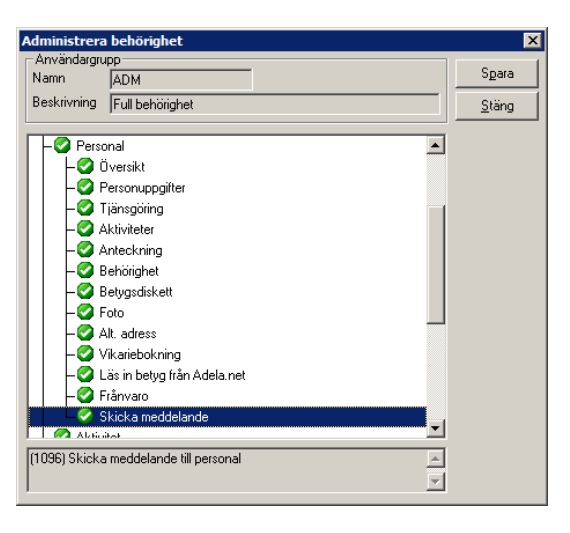

## Medbedömande lärare – Betygskatalog

Enligt skolverkets föreskrifter får en lärare utan lärarlegitimation inte självständigt sätta betyg. I dessa fall skall beslut om betyg fattas i samråd med en legitimerad lärare och bägge lärarna skall signera betygskatalogen.

I de fall då detta är nödvändigt krävs justeringar i Adela vid utskrift av betygskatalogen.

Gå till *huvudflik* **Grupp**. Markera den/de grupper i resultatfönstret som har samma medbedömande lärare, *högerklicka* i resultatfönstret och välj "Fasta Rapporter".

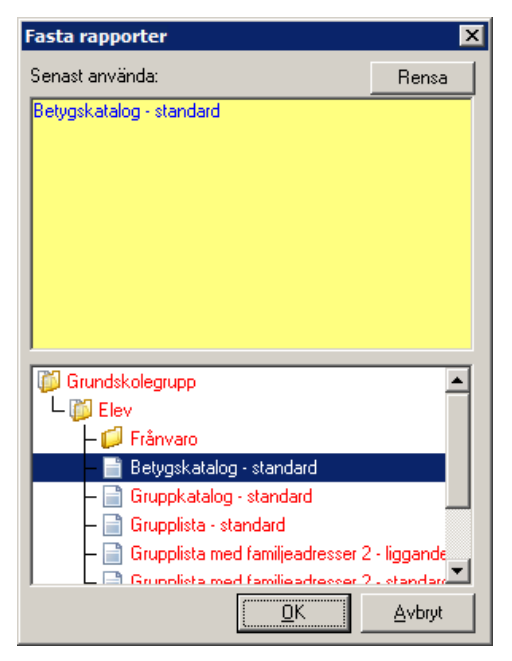

I mappen Elev, välj rapporten Betygskatalog - standard.

Klicka **OK** för att förhandsgranska/skriva ut rapporten.

Välj för vilket läsår och termin kvittensen skall gälla.

| 📰 Betygskvittens            |
|-----------------------------|
| Läsår: 15/16 💌              |
| Termin: VT                  |
| Medbedömare:                |
| Lisa Pettersson             |
| 🗖 Betyg är satta av rektorn |
| Rektorns namn:              |
|                             |
| OK Avbryt                   |

I fältet för Medbedömare - fyll i namnet på den medbedömande läraren.

Klicka **OK** för att förhandsgranska/skriva ut rapporten.

| BETYGSKATALOG                                                                                                    |                                              |             |                                                                                                    |                            |                                                                                                |           |                  |                   |
|----------------------------------------------------------------------------------------------------|----------------------------------------------|-------------|----------------------------------------------------------------------------------------------------|----------------------------|------------------------------------------------------------------------------------------------|-----------|------------------|-------------------|
| Tersus Grund<br>GÖTEBORG                                                                                                    | skola                                        |             |                                                                                                    |                            |                                                                                                | Skolenhe  | tskod:<br>Läsår: | 12345679<br>15/16 |
| Ämne:<br>Ämneskod:                                                                                                    | Bild<br>BL                                   |             |                                                                                                    |                            |                                                                                                | 10        | ermin:<br>Ref:   | 2479              |
| Grupp:                                                                                                    | Bild år 7                                    |             |                                                                                                    |                            |                                                                                                |           |                  |                   |
| Namn                                                                                                    |                                              |             | Personnummer                                                                                                    | Betyg                      | Betygsdatum                                                                                    | Kommentar |                  |                   |
| Andersson, El<br>Andersson, Je<br>Hildingsson, A<br>Kuganesan, Al<br>Ljungberg, Fric<br>Martinsson, M<br>Skarp, Abdalla<br>Thi, Fajik | sa<br>nny<br>zemi<br>ladin<br>da<br>oa<br>nh |             | 990309-TF11<br>121212-0479<br>020101-TF18<br>020101-TF11<br>000104-TF05<br>000108-TF01<br>020101-TF14<br>020101-TF55 | A<br>C<br>B<br>C<br>D<br>C | 2016-03-09<br>2016-03-09<br>2016-03-09<br>2016-03-09<br>2016-03-09<br>2016-03-18<br>2016-04-21 |           |                  |                   |
| Antal elever: 8                                                                                                    |                                              | Summa bety; | 🛿 1 st A, 1 st B, 4 s                                                                                                | t C, 1 st D                |                                                                                                |           |                  |                   |
| GÖTEBORG                                                                                                    |                                              |             |                                                                                                    |                            |                                                                                                |           |                  |                   |

#### Lärare: Clara Svensson

Medbedömande lärare: Lisa Pettersson

Vid utskrift av betygskvittensen kommer nu bägge lärarnas namn och titel med på rapporten.

Observera att det ifyllda namnet på den medbedömande läraren ligger kvar i dialogrutan för rapporten tills dess att man aktivt raderar den eller skriver dit någonting annat.

I de fall lärarna inte kan enas om ett betyg och rektor därmed behöver gå in och besluta om betyg, skall istället enbart rektor signera betygskatalogen. Detta hanteras på liknande sätt.

| 📰 Betygskvittens          |   |
|---------------------------|---|
| Läsår: 15/16 💌            |   |
| Termin: VT                | S |
| Medhediimare:             | r |
|                           | К |
|                           | u |
| Retyg är satta av rektorn |   |
| Rektorns namn:            |   |
| Anders Bergman            |   |
| ,                         |   |
| OK Avbryt                 |   |

Markera kursgruppen i resultatfönstret, *högerklicka* och välj **Fasta rapporter->Betygskatalog**standard.

Sätt en bock i rutan, "Betyg är satta av rektorn" och fyll i rektorns namn i fältet.

Klicka **OK** för att förhandsgranska/skriva ut rapporten.

## BETYGSKATALOG

#### Tersus Grundskola GÖTEBORG

Ämne:

Ämneskod:

 Skolenhetskod:
 12345679

 Läsår:
 15/16

 Termin:
 ∨T

 Ref:
 2479

Grupp: Bild år 7

Bild

BL

| Namn               | Personnummer                     | Betyg       | Betygsdatum Kommentar |  |
|--------------------|----------------------------------|-------------|-----------------------|--|
|                    |                                  |             |                       |  |
| Andersson, Elsa    | 990309-TF11                      | A           | 2016-03-09            |  |
| Andersson, Jenny   | 121212-0479                      | С           | 2016-03-09            |  |
| Hildingsson, Azemi | 020101-TF18                      | С           | 2016-03-09            |  |
| Kuganesan, Aladin  | 020101-TF11                      | В           | 2016-03-09            |  |
| Ljungberg, Frida   | 000104-TF05                      | С           | 2016-03-09            |  |
| Martinsson, Moa    | 000108-TF01                      |             |                       |  |
| Skarp, Abdallah    | 020101-TF14                      | D           | 2016-03-18            |  |
| Thi, Fajik         | 020101-TF55                      | С           | 2016-04-21            |  |
| Antal elever: 8    | Summa betyg: 1 st A. 1 st B. 4 s | t C. 1 st D |                       |  |

GÖTEBORG

Rektor: Anders Bergman

Vid utskrift av betygskvittensen visas nu endast rektors namn och titel.

.....

Observera att bocken och det ifyllda namnet på rektorn ligger kvar i dialogrutan för rapporten tills dess att man aktivt raderar den eller skriver dit någonting annat.

Vill ni veta mer om vem som får sätta betyg finns det utförlig information på skolverkets hemsida.

http://www.skolverket.se/bedomning/betyg/betyg-och-lararlegitimation

#### Ny förbättrad hantering av sekretessmarkering.

Nu finns en förbättrad funktion för hantering av sekretessmarkering.

Funktionen är den samma för samtliga personer i Adela, bock för sekretess skyddad har lagts till även på personalfliken.

"Sekretess skyddad" är nu möjlig att bocka i manuellt om rätt behörighet finns. Behörighet för denna funktion ligger under:

- Adela Grundskola->Elev->Personuppgifter->Ändra sekretesskydd.
- Adela Grundskola->Elev->Anhöriga->Ändra sekretesskydd.
- Adela Grundskola->Personal->Personuppgifter->Ändra sekretesskydd.

När bock sätts i "Sekretess skyddad", visas kontrollfråga från Adela:

"Vill du sekretesskydda personen", vid **YES** rensas alla adressuppgifter, inklusive eventuell folkbokföringsadress samt Telefon 1 på personen och fälten låses för framtida registrering. Fälten Mobiltelefon 1 samt Epostadress rensas inte och lämnas också öppna för registrering.

**Observera** att fältet "Kommun" inte rensas eller låses automatiskt då den ofta används vid debitering, vid behov bör den rensas manuellt.

| Översikt Personuppgifter Placering Planering His                                                                                                    | storik Studieuppg. Betyg Frånvaro Anhöriga Kontaktpersoner                         |  |  |  |  |
|----------------------------------------------------------------------------------------------------|------------------------------------------------------------------------------------|--|--|--|--|
| Elev           Personnr:         10000101-TF16           Förnamn:         Egil                                                                                                    | ifternamn: Akremi                                                                  |  |  |  |  |
| Adress       Folkbokföringsadress         Gatuadress:       Ändringsdat.:         Postadress:       Adress         Telefon1:       Mobil1:         Epostadress:       Postadress:         Telefon1:       Mobil1:         0701010101       Postadress:         Kommun:       ALINGSÅS         Tillhörighet:       Tillhörighet: |                                                                                    |  |  |  |  |
|                                                                                                    | Händelsedatum: 2016-04-21                                                          |  |  |  |  |
| Modersmål (berättigad):<br>Modersmål (deltar):<br>Dossiernummer:                                                                                                    | Asylsökande     Studiehandledning modersmål     Deltar i modersmål utanför timplan |  |  |  |  |

I samband med detta färgas även samtliga detaljflikar för personen gula för att det tydligt skall framgå i alla lägen att personen är skyddad.

Ny kolumn för *Sekretesskydd* finns i resultatfönstret för Personal och Elev. Kolumn för sekretess finns också tillgänglig för registrering i VH fönstret.

#### Hemlig adress

Ny funktion för hemlig adress finns nu tillgänglig via *högerklick* på anhörigfliken samt på personalfliken. Här finns möjlighet att registrera uppgifter för skyddade personer som kan behövas i verksamheten med som aldrig visas på några rapporter.

| Hemlig adr  | ess             |
|-------------|-----------------|
| Gatuadress: | Hemliga vägen 3 |
| Postadress: |                 |
| Telefon:    |                 |
| Mobiltfn:   | 0707-101010     |
| E-post:     | epost@hemlig.se |
|             | Spara Stäng     |

I samband med detta utökas även den befintliga funktionen för hemlig adress för elever med fält för mobiltelefon och e-postadress.

## Nya kontroller vid betygsättning

Blockbetyg kan inte längre registreras för elever i år 7-9.

Det är inte möjligt att registrera både blockbetyg och betyg i enskilt SO/NO ämne samma termin för elever i år 6.

Betyg i Sv och SVA kan inte registreras samma termin.

Vid försökt till felaktig registrering visas felmeddelande med orsak ORA-20000 samt en förklarande text.

| SQL-FEL | X                                                                                                    |
|---------|----------------------------------------------------------------------------------------------------|
| <b></b> | ORA-20000: Ej tillåtet med både blockbetyg och ämnesbetyg<br>samma termin!<br>ORA-06512: vid "DEMO.ADELA_GR", rad 492<br>ORA-06512: vid "DEMO.TR_ELEVBETYG_GILTIGT_BETYG", rad 39<br>ORA-04088: fel vid körning av triggern<br>'DEMO.TR_ELEVBETYG_GILTIGT_BETYG'; |
|         | ОК                                                                                                    |

## Förbättring av hantering kring bedömning

Nu finns bedömningsmallar även för modersmål och moderna språk i de fall där eleven inte uppnår godkänt som slutbetyg. Bedömningsmallarna kan nu även hantera lärare och kursgrupper som finns på andra skolor än eleven.

En ny "Ta bort-knapp" finns i fönstret för bedömning och rensar all registrerad information i bedömningsfönstret.

Kurser med registrerad bedömning blir nu rödmarkerade på elevens betygsflik samt på detaljfliken betyg under huvudflik grupp för att det tydligt skall framgå när bedömning finns registrerad.

| Religionskunskap | D | 2016-03-08 🔽 |
|------------------|---|--------------|
| Samhällskunskap  | - | 2016-03-08 🔽 |
| Slöjd            | A | 2016-03-08 🔽 |

## Administrera systemklasser

Nu finns en ny funktion för att lättare får en överblick och för kunna justera de systemklassmallar som finns på enheterna. Funktionen hittas i **Adela Administration->Grunddata->Grundskola->Redigera systemklasser**.

Justering av systemklasstyper har också gjorts i samband med detta, det kan nu bara finnas en systemklass av varje typ. Om en ny systemklass skapas via Adela administration med någon typ så ersätter den nya klassen den gamla av samma typ.

| Administrera systemklasser X         |  |           |                         |        |                  |             |  |  |  |
|--------------------------------------|--|-----------|-------------------------|--------|------------------|-------------|--|--|--|
|                                      |  | Klass     | Beskrivning             | Privat | Тур              | Visa status |  |  |  |
|                                      |  | BAS       | Klass för byte av skola |        |                  | Ingen       |  |  |  |
|                                      |  | FELAKTIGA | Felaktiga elever        |        | Felaktiga        | Ingen       |  |  |  |
|                                      |  | HEMLÖS    | Komplettering           |        |                  | Ingen       |  |  |  |
|                                      |  | INTAG     | INTAG-klass             |        |                  | Ingen       |  |  |  |
|                                      |  | KLAR      | KLAR-klass              |        | Klarklass        | Ingen       |  |  |  |
| l                                    |  | PERM      | PERM-klass              |        |                  | Ingen       |  |  |  |
|                                      |  | SLASK     | SLASK-klass             |        | Uppsamlingsklass | Ingen       |  |  |  |
|                                      |  | SLUT      | SLUT-klass              |        |                  | Ingen       |  |  |  |
|                                      |  |           |                         |        |                  |             |  |  |  |
| Enhet: Tersus Grundskola Spara Stäng |  |           |                         |        |                  |             |  |  |  |

Behörigheten till denna funktion sätt via Administration->Adm.grunddata->Adm. Systemklasser.

# Möjlighet att koppla bort tjänstledig/avslutad personal automatiskt

Nu finns en ny funktion för att koppla bort personal från aktiva klasser/grupper/studiehandledare. När man ändrar status för personens tjänst får man en fråga om automatisk frånkoppling, svarar man ja, kopplas läraren bort automatiskt, svarar man nej ligger kopplingarna kvar.

#### Nya inställningar för Adelanet – Adela Administration

Ny inställning finns under **Grunddata->Övrigt->Inställningar->Adelanet->E-ansökan Grundskola-> Grundskola ansökan aktivera e-post bekräftelse**. Värde 1 aktiverar funktionen, värde 0 inaktiverar.

Funktionen innebär att användarna efter att de skickat in sin ansökan på webben, får ett mail till angiven mailadress. I mailet finns en länk som de måste klicka på och ange personnumret för barnet som ansökan gäller, på så vis bekräftas ansökan innan den skickas in i Adela Grundskola.

# Fliken "Ansökan"

Samtliga kolumner går nu att dölja.

Vid kopiering till Excel hanteras nu även långa texter i kolumnen "Ansökan kommentar" korrekt, eventuella radbrytningar och specialtecken rensas.

Kolumnen "Ansökan kommentar" visar max 4000 tecken.

Kolumnen "Första ansökan" är nu möjlig att redigera.

# Övriga nyheter

#### Inläsning av elevfoto flyttat in i Adela Grundskola

Nu har inläsningen av foton flyttats in till Adela Grundskolan för smidigare hantering. Funktionen nås via menyraden **Administration**->**Foto**->**Inläsning av Foto**. Behörigheten "Adm. Foto" under Adela Administration styr nu detta.

#### Uppdaterade filer till SCB

Filer för nationella prov samt betyg är uppdaterade och följer filspecifikation från SCB.

#### Ny knapp för rensning av Betygshuvud

I fönstret "Betygshuvud" finns nu en knapp "Rensa" som återställer alla eventuella förändringar som gjorts i betygshuvudet.

#### Ny Rapport – Etiketter med VH-adresser 8\*3

Rapporten skapar etiketter till elevens vårdnadshavare, möjlighet finns att använda vårdnadshavarnas folkbokföringsadress.

Nytt fält i rapporten Elevantal Gr i Statistikmodulen – Registreringsdatum Fältet visar första datum eleven placerades i en aktiv klass.

#### Övriga justeringar

Rapporten Provresultat ämnesprov årskurs 3 är justerad för de senaste förändringarna.

Ny trigger i databasen som ser till att uppgifterna lagras enligt följande format, FolkbokföringsPostNR = xxxxx - 5 siffror utan mellanslag och FolkbokföringsPostort = Xxxxxx - Inledande versal och resten gemener.

Ny variabel "Klass" finns nu att använda under urvalsfliken Övrigt

Ny historiktyp "Skolår" finns nu under historikfliken för elev.

Justering av sorteringen i rullistan för klass nästa läsår på detaljflik Klass.

Rättning av funktion som rensar studiehandledare vid skolbyte.

När man visar placeringskolumner från BO i resultatfönstret visas nu endast aktiva placeringar i BO. Bocken "endast aktiva placeringar" gäller endast placering i GR.

Rättning av årskurs på rapporten Bedömning för elever i systemklass.

Rättning av rapporterna *Betygskatalog grundskola – Standard* och *Betygskatalog särskola – standard* så att urvalet på årskurs även fungerar på åldersblandade klasser.

Justering så att + och – på det numeriska tangentbordet inte längre genererar ett telefonnummer.

Rättning av bugg i sökning efter modersmålsberättigade elever.

Tidigare problem med att avbryta läsårsskiftet vid frågan "Rensa alla val" är nu åtgärdat.

Filer med filändelse som överstiger 3 tecken kan nu laddas upp i dokument.

Adela Kultur - Rättning av bugg som vid sökning av ny elev orsakade att programfönstret stängdes.